Please kindly follow these steps:-

- 1. Click on the following link <u>Home</u>
- 2. After clicking on the link, you will see the following landing page

   https://Jap.nus.edusg
   Q
   A\*
   ☆
   Ф
   ☆

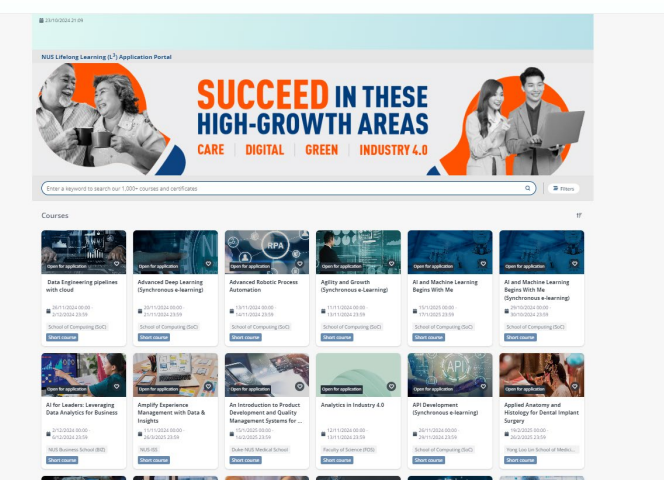

3. Click on Filters (circled in blue)

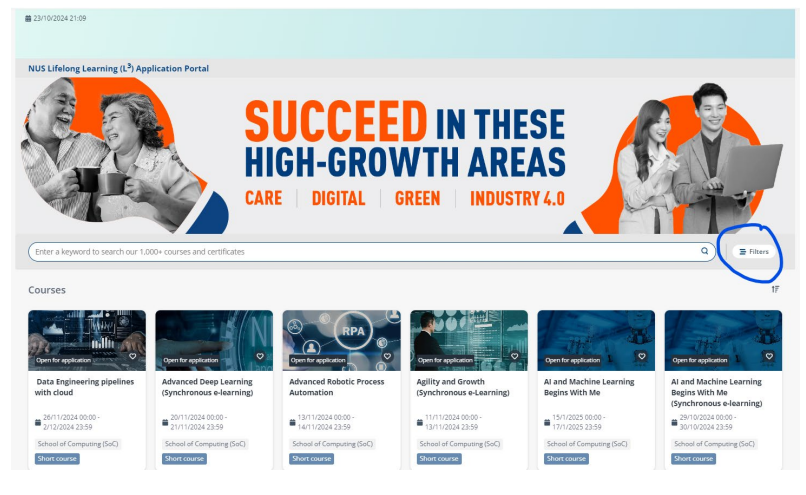

4. After clicking on Filters, a dropdown list will appear, click Training Unit

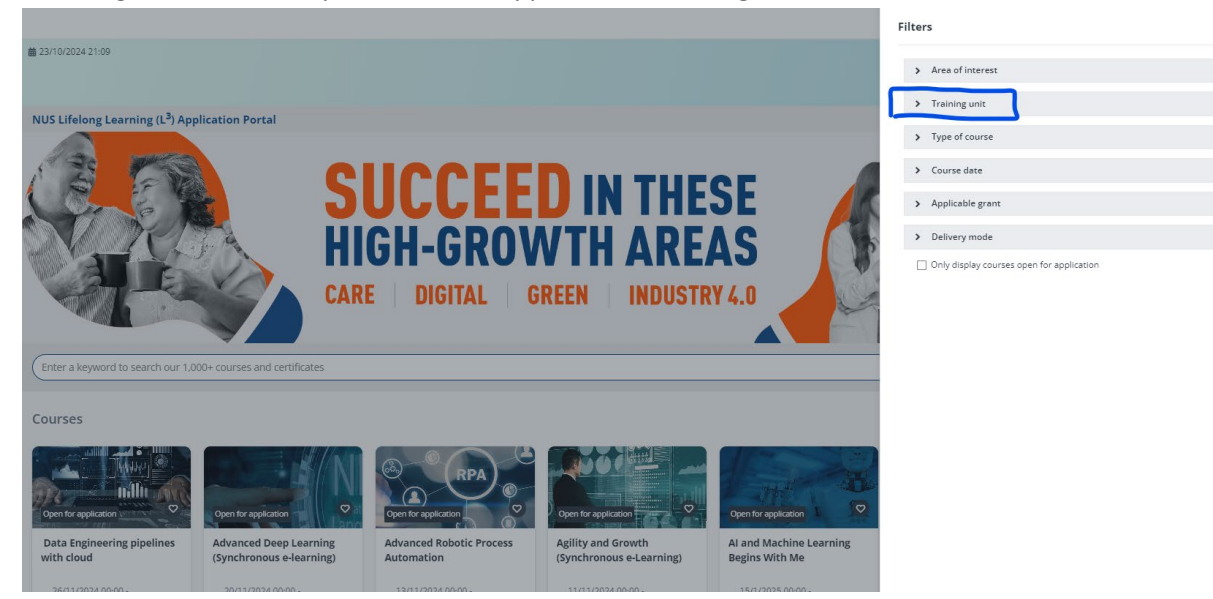

5. After clicking on **Training Unit**, scroll down to find "**Duke-NUS Medical School**" and check the box beside it and click **Apply** at the bottom of the page (circled in blue)

| ters                                      | ×            |
|-------------------------------------------|--------------|
| > Area of interest                        |              |
| ➤ Training unit                           | 1 selected X |
| Input keyword                             | Q            |
| College of Design and Engineering (CDE)   | A            |
| College of Humanities & Sciences (CHS)    |              |
| Duke-NUS Medical School                   |              |
| Faculty of Law (FoL)                      |              |
| Eaculty of Arts & Social Sciences (FASS)  |              |
| Faculty of Dentistry (FoD)                | -            |
| Type of course     Course date            |              |
| > Applicable grant                        |              |
| > Delivery mode                           |              |
| Only display courses open for application |              |
| ar all                                    | Cancel       |

6. After clicking on **"Apply"**, you will be able to see the listed workshops which are open for application

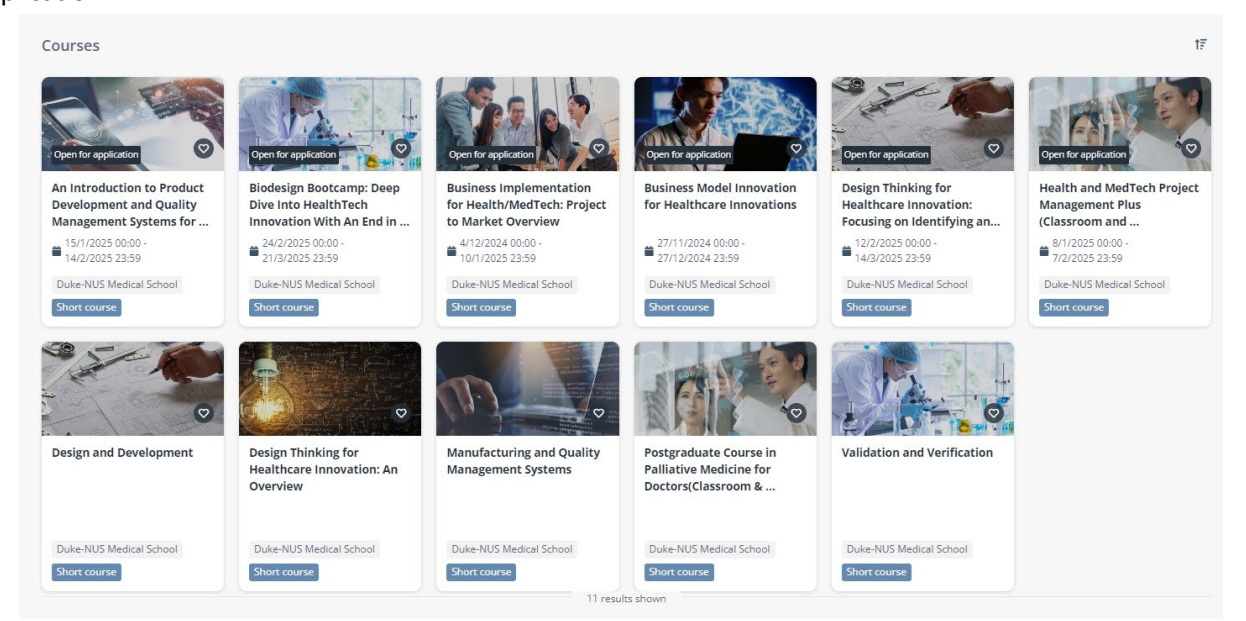

- 7. Click on the workshop which you would like to attend and continue registration
- 8. Please refer to the following guides for further reference:
  - a. Self-sponsored registration <u>User Guide for Learner</u>
  - b. Corporate sponsorship User Guide for Company